## Banco Scotiabank - BBVA

## BBVA Scotiabank

## 1.- Ingresa https://www.scotiabankchile.cl/

- Ingresa tu RUT
- Clave de acceso.

## Scotiabank

| Ingreso Personas     |  |  |  |  |
|----------------------|--|--|--|--|
| RUT                  |  |  |  |  |
| Clave                |  |  |  |  |
| Ingresar a Scotiaweb |  |  |  |  |

- 2.- Seleccionar "TRANSFERENCIAS Y PAGOS"
  - Menú "Pagos Automáticos en Cuenta Corriente (PAC)"
  - Opción "Administración PAC"

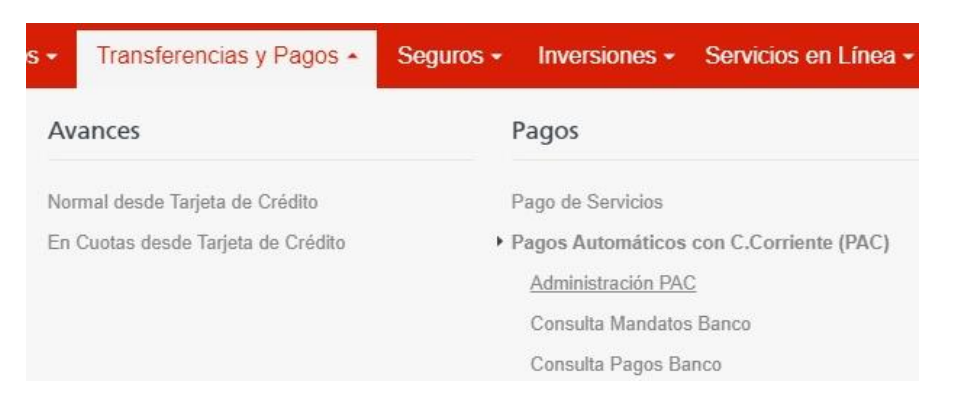

- 3.- Ingresar al menú "Inscripción de mandatos"
  - Selecciona en "Rubro" "Otros" y en "Empresa" "HDI SEGUROS SA"
  - El identificador es el número de mandato interno y debe ser entregado al cliente por el ejecutivo de HDI
  - El monto en valor UF corresponde al monto de la prima mensual.
  - Fecha término de mandato hay que dejarlo en blanco

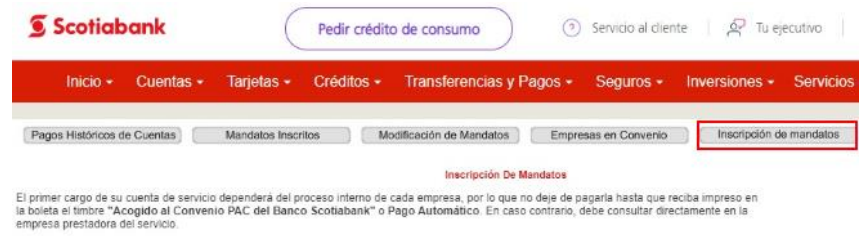

Revise el identificador del servicio, es de su exclusiva responsabilidad el correcto ingreso de este

| Bi tiene PAC contratado en otro banco para el mismo servicio, | debe solicitar su eliminación para poder activarlo. No sirve el bloqueo, deb | e ser |
|---------------------------------------------------------------|------------------------------------------------------------------------------|-------|
| elminado.                                                     |                                                                              |       |

|                            | Datos de        | e Inscripción                            |
|----------------------------|-----------------|------------------------------------------|
| Rubro                      | Otros 🔻         |                                          |
| Empresas                   | HDI SEGUROS S A |                                          |
| Identificador del Servicio | 123456          | (Sin punto ni guión) 😗 VER IDENTIFICADOR |
| Monto Maximo               | 2               |                                          |
| Nro: Cuenta Corriente      | 971638892 *     |                                          |
| E-Mail                     |                 |                                          |
| Fecha Término Mandato:     |                 | (dd/mm/aaaa)                             |

4.- Finalmente hacer click en "Agregar" para dejarlo ACTIVO.

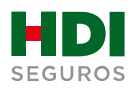

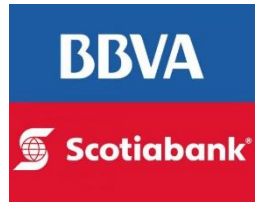

**5.-** Finalmente se accede al menú de "**Mandatos inscritos**" para rescatar el mandato inscrito

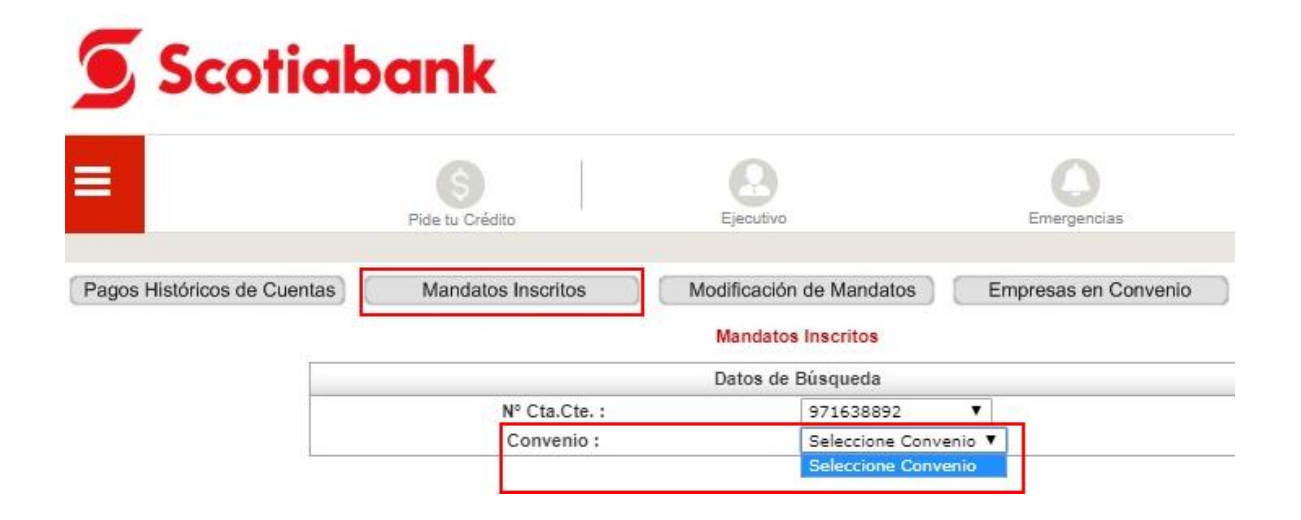

6.- Para finalizar el proceso de pago automático se debe descargar el comprobante PDF y enviarlo vía mail a <u>autoactivacionpac@hdi.cl</u>. El asunto debe indicar la póliza más el N° de RUT.

\*Recuerda que quien realiza la auto activación debe ser el pagador de la póliza, en caso de que no seas el pagador, favor indicarnos en el correo que envías comprobante PDF de la auto activación, cuál es tu parentesco con él.

| omprobante de Inscripción de | Mandato via WEB            |               |
|------------------------------|----------------------------|---------------|
| atos de Cuenta               |                            |               |
| Nombre:                      | AVILA/TORRES/JAIME/ANTONIO |               |
| RUT:                         |                            |               |
| Cuenta Corriente:            |                            |               |
| Empresa:                     | HDI SEGUROS S A            |               |
| Identificador:               | 2222233334                 |               |
| Monto máximo:                | \$ 100.000                 |               |
| Fecha:                       | 27/01/2020                 | and a company |
| Hora:                        | 15:41:02                   | PAC           |
|                              |                            | 🕤 Scotiabank  |

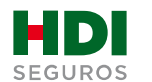